## Manual Installation Driver SOP

| 📙   🛃 📙 🖵   embedded | d_driver_intel_lan_1.1.3.28                  |         |                                                                  |
|----------------------|----------------------------------------------|---------|------------------------------------------------------------------|
| File Home Share      | View                                         |         |                                                                  |
|                      | ers\USER\Desktop\embedded_driver_intel_lan_1 | .1.3.28 | Undo                                                             |
|                      | Name                                         | Date    | Cut                                                              |
| A Quick access       | embedded_driver_intel_lan_1.1.3.28           | 7/17    | Сору                                                             |
| Desktop              |                                              |         | Paste                                                            |
| 🔮 Documents 🖈        |                                              |         | Delete                                                           |
| 📰 Pictures 🛛 🖈       |                                              |         | Select All                                                       |
| 👌 Music              |                                              |         | Right to left Reading order                                      |
| 📑 Videos             |                                              |         | Show Unicode control characters Insert Unicode control character |
| 🝊 OneDrive           |                                              |         | Open IME<br>Reconversion                                         |
| 💻 This PC            |                                              | -       |                                                                  |
| 💣 Network            |                                              |         |                                                                  |

## Step1. Copy the driver folder path

Step2. Search Bar key "Device Manager", then click "Device Manager".

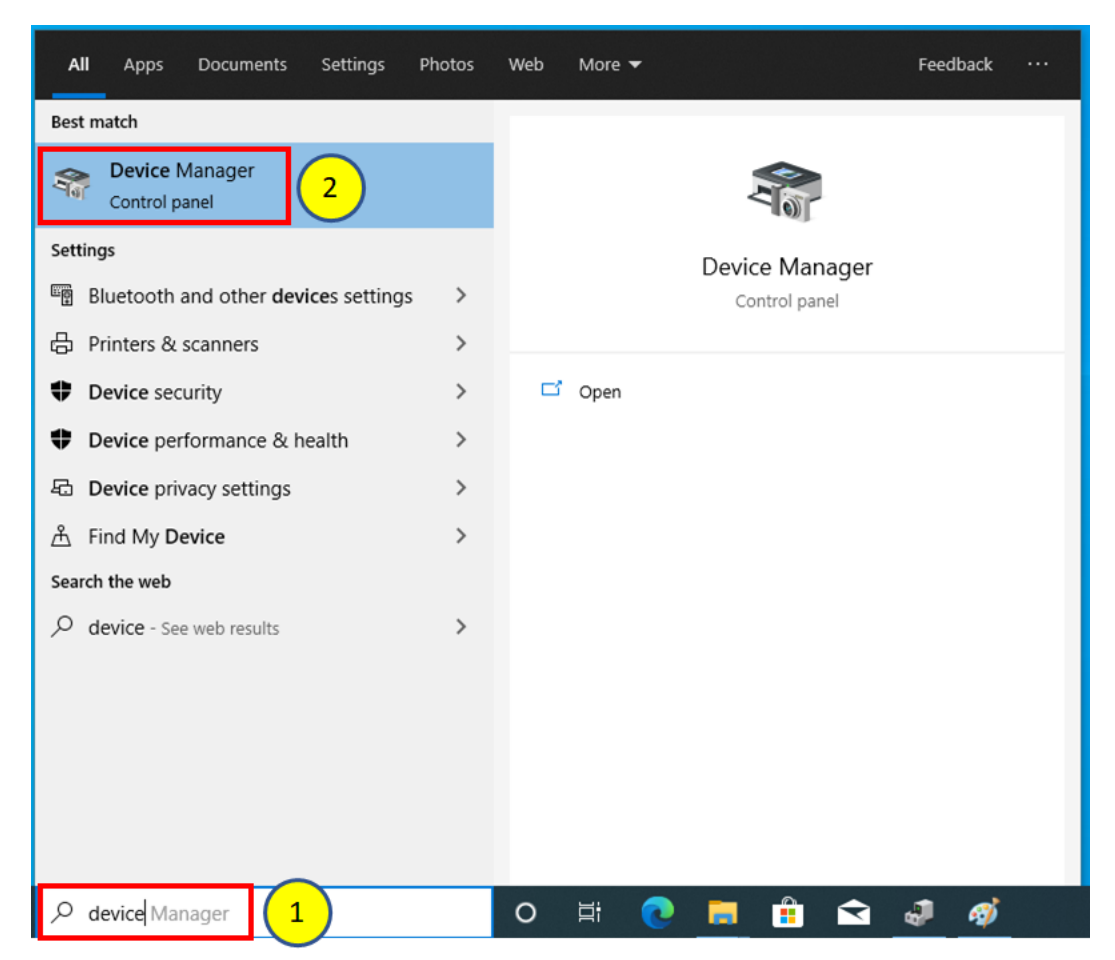

Step3. Mouse right-click on yellow exclamation point, then click "Update driver".

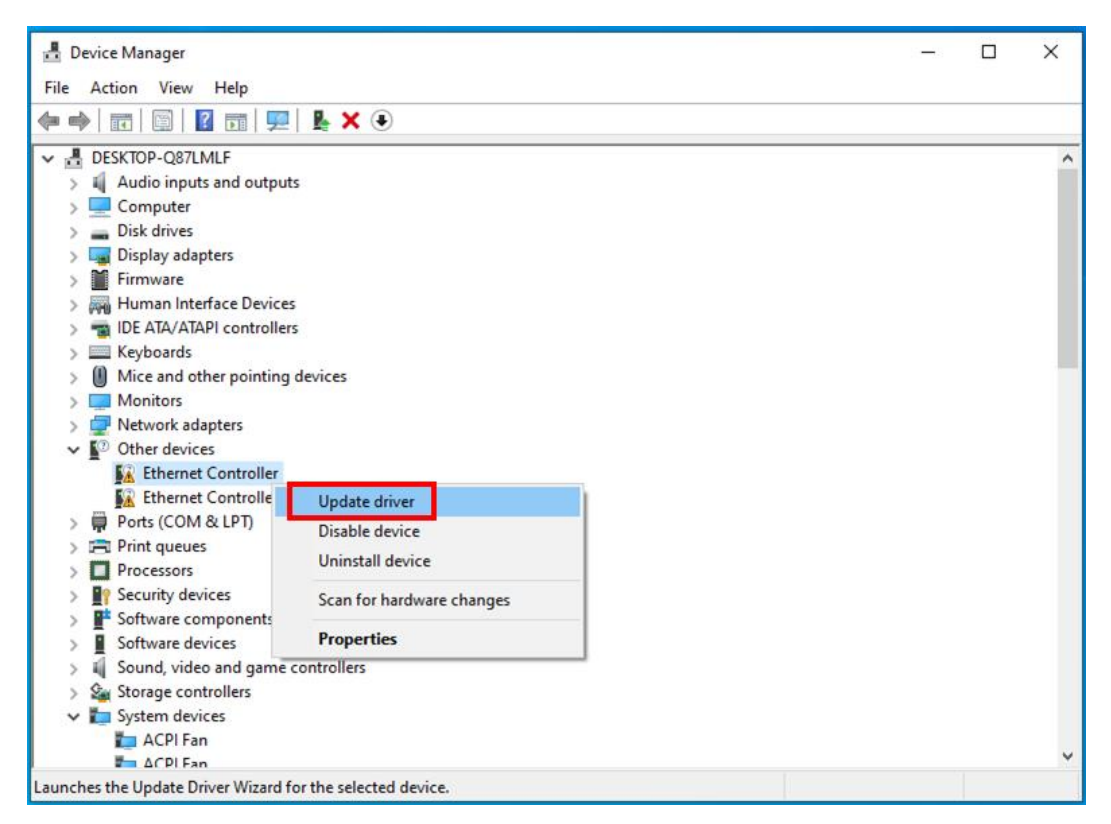

## Step4. Click "Browse my computer for drivers".

| 🛃 Device Manager                                                                                                    | _      | $\Box$ $\times$ |
|----------------------------------------------------------------------------------------------------|--------|-----------------|
| File Action View Help                                                                                                    |        |                 |
|                                                                                                    |        |                 |
| V 🗄 DESKTC                                                                                                    | ×      | ^               |
| > 📓 Aux<br>> 💻 Cor ← 📲 Update Drivers - Ethernet Controller<br>> Dis                                                              |        |                 |
| <ul> <li>&gt; Disp</li> <li>&gt; Firr How do you want to search for drivers?</li> <li>&gt; Ref Hui</li> </ul>                     |        |                 |
| <ul> <li>&gt; ■ IDE</li> <li>&gt; ■ Key</li> <li>&gt; ● Mic</li> <li>&gt; ■ Mo</li> <li>&gt; ■ Net</li> <li>&gt; ○ Oth</li> </ul> |        |                 |
|                                                                                                    |        |                 |
| > ∰? Sec<br>> ∰ Sof<br>> ∰ Sof<br>> ₩ Sou                                                                                         |        |                 |
| Sys<br>ΔCPI Fan                                                                                                    | Cancel | v               |

Step5. Paste the path before you copied.

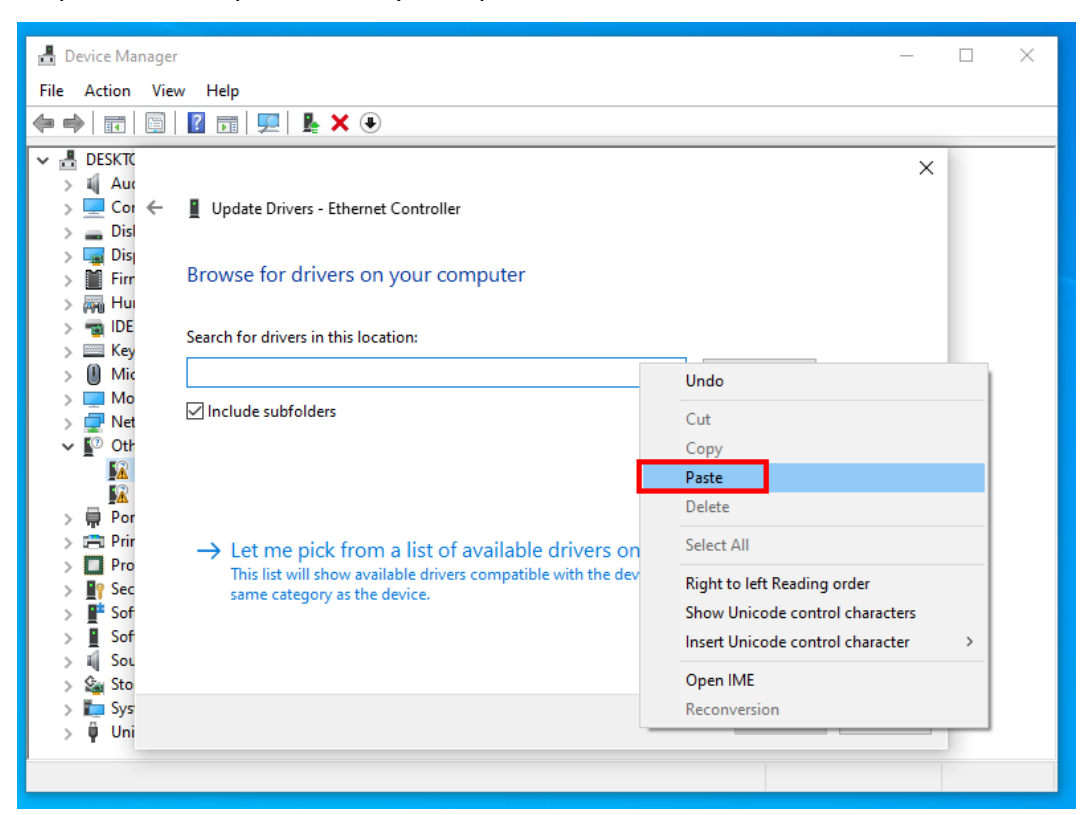

Step6. Click "Next".

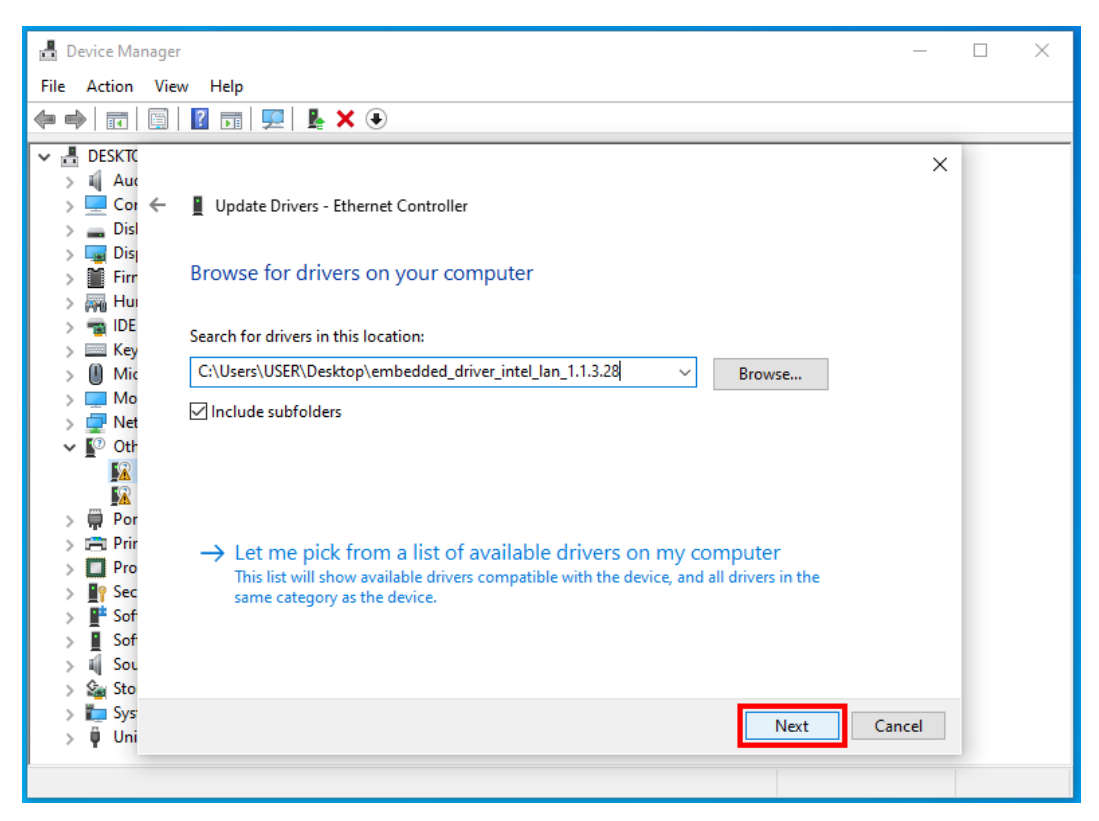

## Step7. Install driver OK.

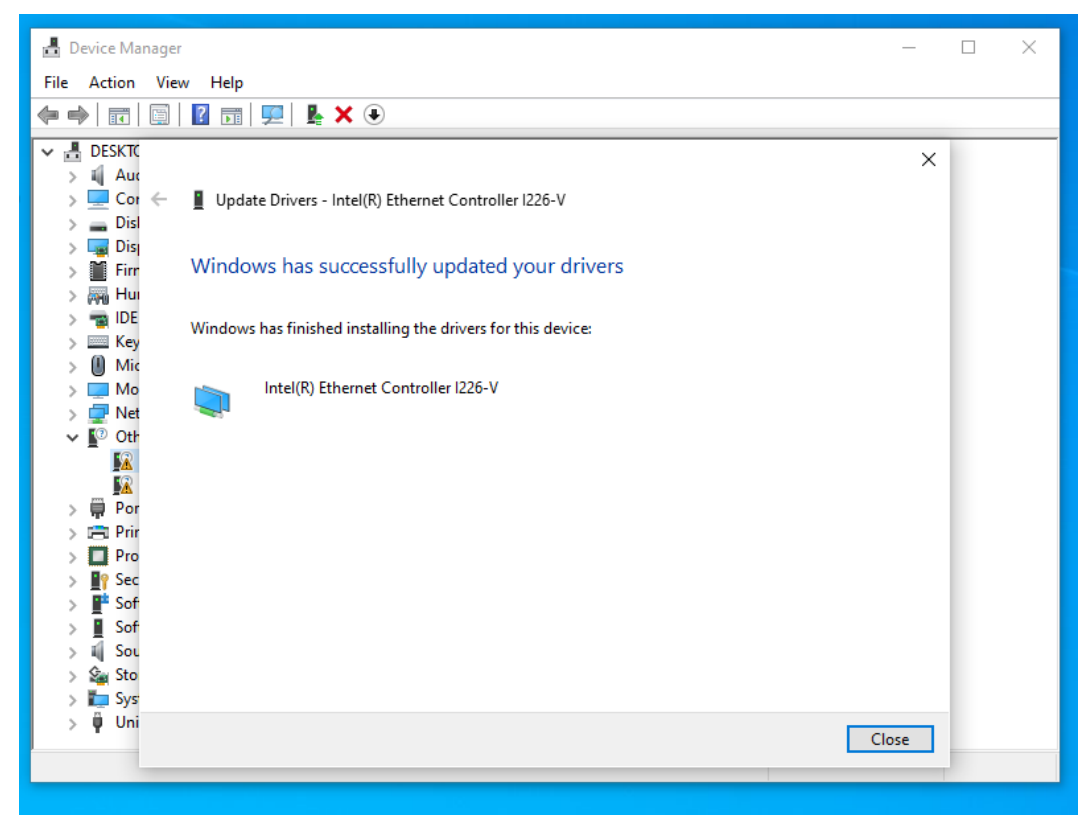

Step8. Confirm whether the driver has been updated successfully.

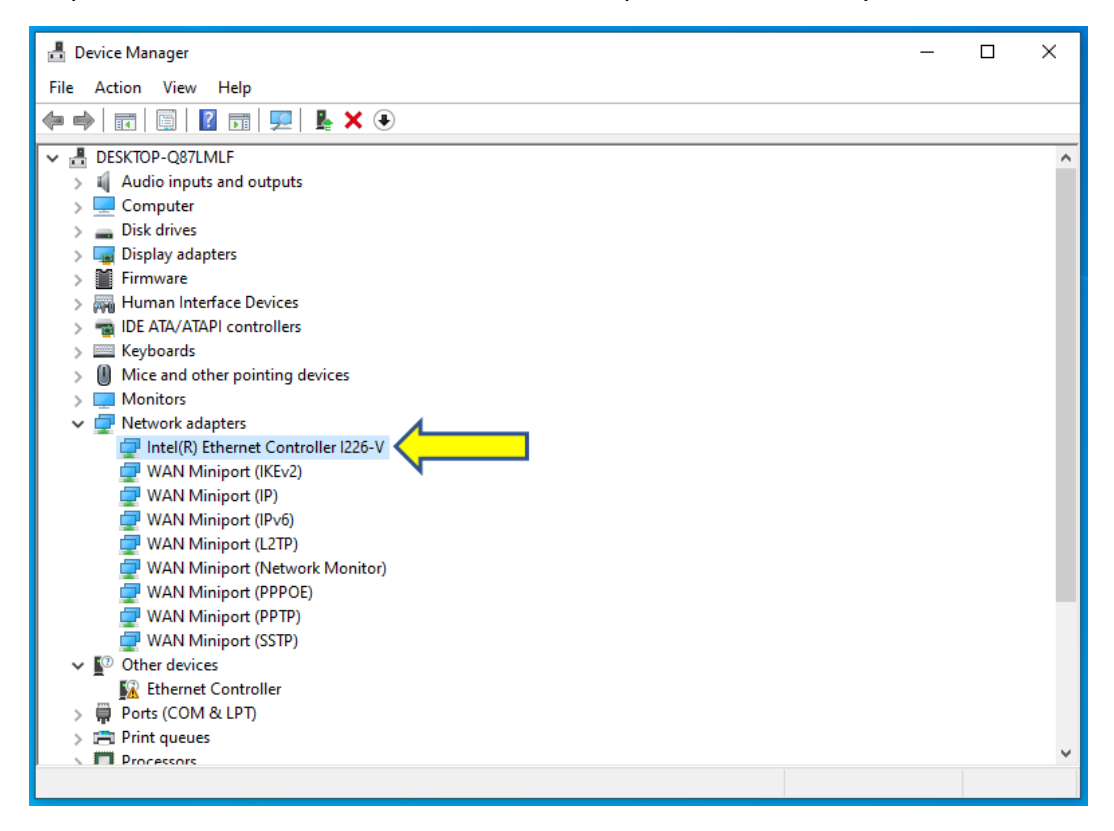